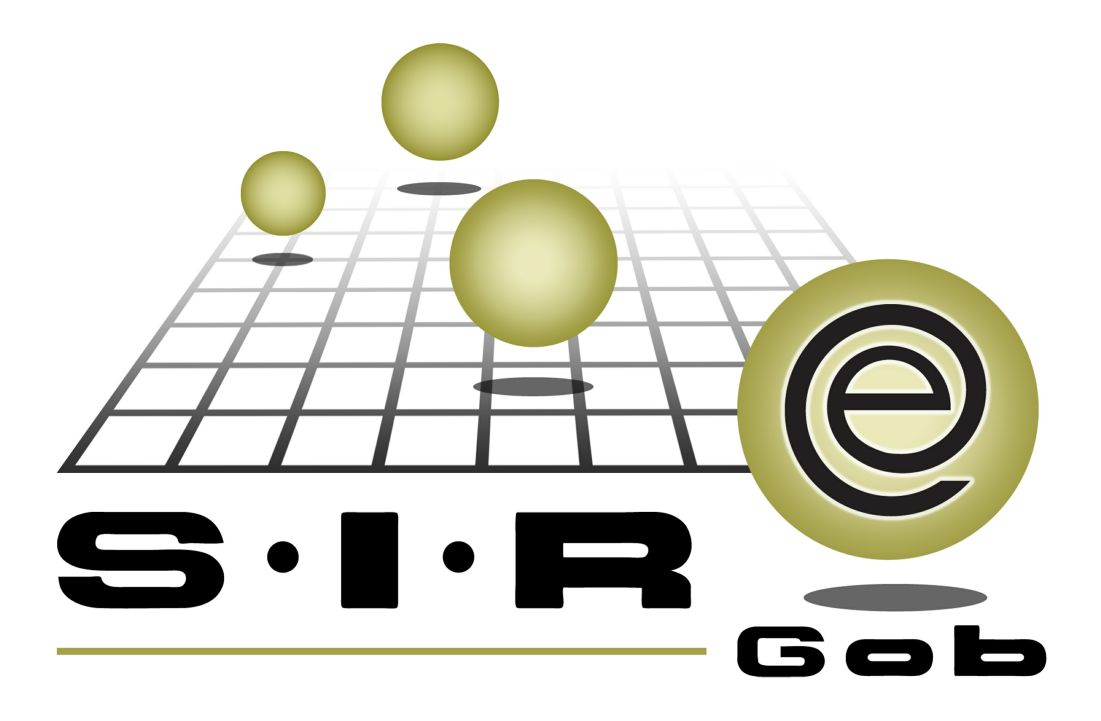

# Guía rápida de procesos SIAFEV 2.0

### **GRP SIAFEV 2.0** Plataforma Integral de Gestión Gubernamental

El presente documento tiene por objetivo apoyar en el conocimiento de SIAFEV 2.0 en cada uno de sus subproductos y módulos, por lo tanto algunas recomendaciones y explicaciones se reiteran o repiten en cada apartado, consideramos este documento para ser estudiado por capítulo o bien como referencia de cada módulo.

## Tabla de contenidos

| 1. | Tramite de reposición de gastos    | ·   | 4 |
|----|------------------------------------|-----|---|
|    | 1.1 Ingresar al módulo·····        | • ; | 5 |
|    | 1.2 Tramite de reposición de gasto | . • | 7 |

4

#### 1. Tramite de reposición de gastos

Descripción: En el siguiente documento se explica el proceso para el trámite de reposición de gastos dentro de la plataforma de SIAFEV 2.0, este procedimiento se realizará desde el módulo de "Comprobración de gastos", el usuario seguirá las indicaciones que a continuación se explican.

Las pantallas que se presentan a continuación, contienen botones y operaciones de uso general.

#### 1.1 Ingresar al módulo

Para ingresar al módulo de "Comprobación de gastos" el usuario seguirá la ruta abajo descrita:

Procedimientos » Deudores » Comprobación de gastos

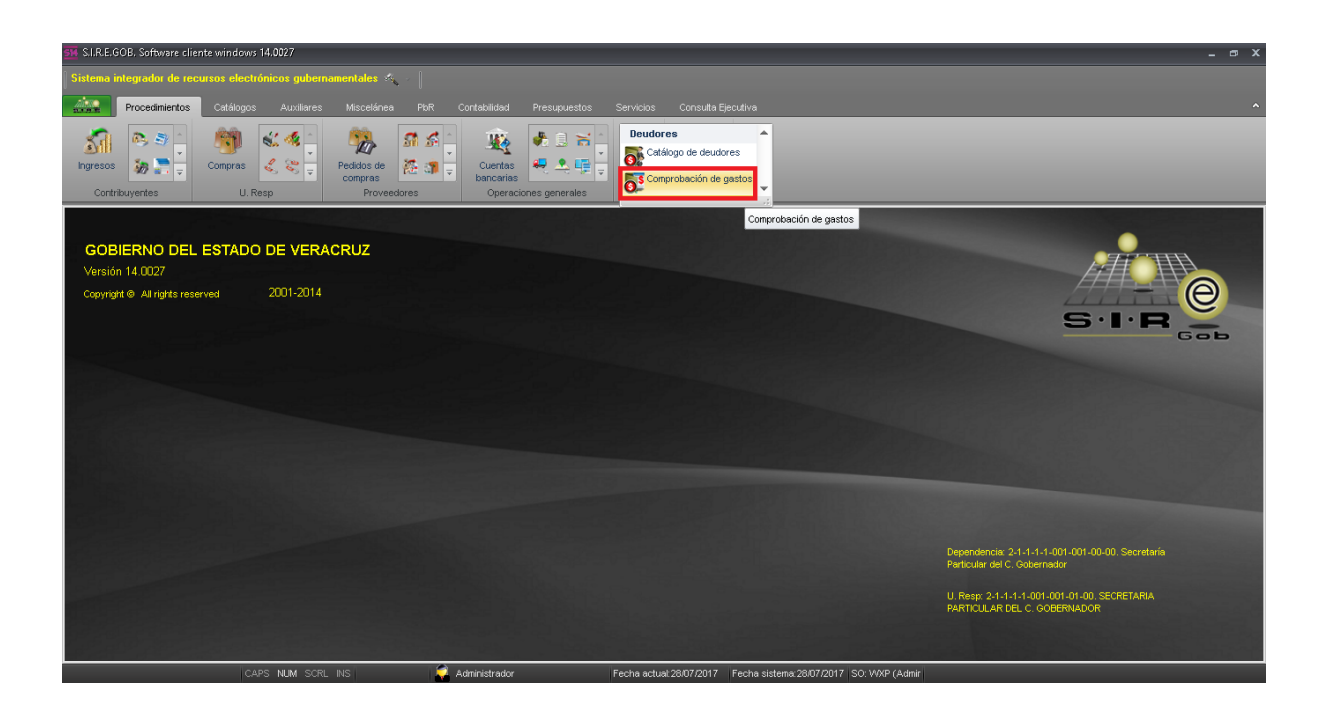

La aplicación abrirá el listado de comprobaciones de gastos, posteriormente el usuario dará clic en el botón "Insertar registro" y la plataforma creará el registro en modo de edición.

| SIA Listado      | o de comprobaci                                                                                                    | ones de gastos                  | - S.I.R.E.GOB, S    | oftware cliente windows 14.0027                                                                                                    |                |                       |                                 |                         |              | _ @ X                        |
|------------------|----------------------------------------------------------------------------------------------------|---------------------------------|---------------------|----------------------------------------------------------------------------------------------------|----------------|-----------------------|---------------------------------|-------------------------|--------------|------------------------------|
| Sistema          | Sistema integradut de recursos electrónicos gubernamentales 🔨 👘                                                                                                    |                                 |                     |                                                                                                    |                |                       |                                 |                         |              |                              |
|                  | Procedimientos                                                                                                    | Catálogos                       |                     |                                                                                                    |                |                       |                                 |                         |              | ^                            |
| Ingresos         | Image: Second second second |                                 |                     |                                                                                                    |                |                       |                                 |                         |              |                              |
| 🔂 Listad         | io de comprobacio                                                                                                    | nes de gastos [                 | x                   |                                                                                                    | 20000          |                       |                                 |                         |              | •                            |
| Archivo *        |                                                                                                    | <u>j</u> (                      |                     |                                                                                                    |                |                       |                                 |                         |              |                              |
| Archivo          |                                                                                                    |                                 |                     |                                                                                                    |                |                       |                                 |                         |              |                              |
| 1< <<            | $\langle \rangle \rangle$                                                                                                    | <u> </u>                        |                     | 🏟 🗡 🎇 🖨 🔲 🕽                                                                                                    | 🛍 👗            |                       |                                 |                         |              |                              |
| Arrastrar        | un encabezado de                                                                                                    | e columna a <mark>linser</mark> | rtar registro por e |                                                                                                    |                |                       |                                 |                         |              | ^                            |
| Selec.           | Clave                                                                                                    | Fecha                           | U. Resp             | Nombre de U. Resp                                                                                                    | Comprobación a | Clave deudor/acreedor | Nombre                          | Observaciones           | Clasificació | Descripción clasif. de       |
|                  | 2367                                                                                                    | 24/07/2017                      | 0001 ज्ञ            | SECRETARIA PARTICULAR DEL C. GOBE                                                                                                    | Deudor         | 000391 🔊              | ABURTO RAMIREZ MARIA ELENA      |                         | PADI 🔊       | Pago Directo                 |
|                  | 2368                                                                                                    | 24/07/2017                      | 0001 🔊              | SECRETARIA PARTICULAR DEL C. GOBE                                                                                                    | Deudor         | 000390 🔊              | ABURTO MONTALVO EZEQUIEL        |                         | PADI 🔊       | Pago Directo                 |
|                  | 2369                                                                                                    | 24/07/2017                      | 0001 교              | SECRETARIA PARTICULAR DEL C. GOBE                                                                                                    | Deudor         | 000390 🔊              | ABURTO MONTALVO EZEQUIEL        |                         | PADI 🔊       | Pago Directo                 |
|                  | 2370                                                                                                    | 24/07/2017                      | 0001 🔊              | SECRETARIA PARTICULAR DEL C. GOBE                                                                                                    | Deudor         | 000390 🔊              | ABURTO MONTALVO EZEQUIEL        |                         | ন            |                              |
|                  | 2371                                                                                                    | 25/07/2017                      | 0001 🔊              | SECRETARIA PARTICULAR DEL C. GOBE                                                                                                    | Deudor         | 000391 🔊              | ABURTO RAMIREZ MARIA ELENA      |                         | ন            |                              |
|                  | 2372                                                                                                    | 25/07/2017                      | 0001 🔊              | SECRETARIA PARTICULAR DEL C. GOBE                                                                                                    | Deudor         | 000391 🔊              | ABURTO RAMIREZ MARIA ELENA      |                         | ন            |                              |
|                  | 2373                                                                                                    | 25/07/2017                      | 0001 🔊              | SECRETARIA PARTICULAR DEL C. GOBE                                                                                                    | Deudor         | 000307 🔊              | ABURTO MONTALVO SOLEDAD         |                         | স            |                              |
|                  | 2374                                                                                                    | 25/07/2017                      | 0001 찌              | SECRETARIA PARTICULAR DEL C. GOBE                                                                                                    | Deudor         | 000018 🔊              | SECRETARIA DE GOBIERNO          |                         | ন            |                              |
| > 🗉              | 2375                                                                                                    | 26/07/2017                      | 0001 🕅              | SECRETARIA PARTICULAR DEL C. GOBE                                                                                                    | Deudor         | 000024 🕅              | SECRETARIA DE TURISMO Y CULTURA |                         | ন            | =                            |
|                  |                                                                                                    |                                 |                     |                                                                                                    |                |                       |                                 |                         |              |                              |
| Ordenada         | s por clave de c                                                                                                    | omprobación                     |                     |                                                                                                    |                |                       |                                 |                         |              | Inicio 🔴 🛛 Final 🔵           |
|                  |                                                                                                    |                                 |                     |                                                                                                    |                |                       |                                 |                         |              | No. Má <u>x</u> . Mov.: 1000 |
| <u>1</u> . Clave | 2. Fecha comprob                                                                                                    | ación <u>3</u> Fecha            | a cancelación 4     | Deudor 5 Consultar comprobación de                                                                                                    | gastos         |                       |                                 |                         | 🔽 Obt        | ener por últimos registros   |
| Clave            |                                                                                                    |                                 |                     |                                                                                                    |                |                       |                                 |                         |              |                              |
| <u>o</u>         |                                                                                                    |                                 |                     |                                                                                                    |                |                       |                                 | 💫 Consultar 🛛 🖾 Anterio | res 📘 🔊 Si   | uientes 🛃 Salir              |
|                  |                                                                                                    | <b>C</b> 8                      | DO 1111 0001        | IN ICO CONTRACTOR AND A STREET AND AND A STREET AND A STREET AND A STR |                | Factor activition of  |                                 |                         |              |                              |

| 🚰 Comprobación de gastos - SI.R.E.GOB. Software cliente windows 14.0027 💶 🔿 🕽                                                                                                    |
|----------------------------------------------------------------------------------------------------|
| Sistema integrador de recursos electrónicos gubernamentales 🚓                                                                                                    |
| Procedimientos Catálogos Auxiliares Misceláries Por Contabilidad Presupuestos Servicios Consulta Ejecutiva                                                                                                    |
| Impresso     Impresso     Impre                                                                                                    |
| 🚯 Listado de comprobaciones de gastos 🚯 Comprobación de gastos 🗵                                                                                                    |
| Archivo * Estado operación                                                                                                    |
| Image: Concepto:       Image: Concepto:       Image: Concepto: <td< td=""></td<>                                                                                                    |
| Cut Resp:     001 + -€     SECRETARIA PARTICULAR DEL C. GODERNADOR                                                                                                    |
| Pago de adeudos La construir de adeudos La construir d |
| Arrastrar un encobezado de columna aquí para agrupar por esa columna<br>Marastrar un encobezado de columna aquí para agrupar por esa columna<br>Rengión Tipo Oper Factura Fecha fact Proveedor Nonkre proveedor Fecha gto. Clave Descripción Parcial s/mpto % IVA I.V.A. Inpuesto 1 Parcial c/mpto. Impte Reterido Parcial                                                                                                    |
| Allo hey datos para mostrar>                                                                                                    |
|                                                                                                    |
|                                                                                                    |
| Caja: Caja: Fecha addoitización: - Importe: - VA :                                                                                                    |

#### 1.2 Tramite de reposición de gasto

Para realizar el trámite de reposición de gastos, el usuario tendrá que ingresar los datos de la cabecera del registro. Dará clic en el campo señalado en la imagen y seleccionará el tipo "Acreedor" y posteriormente procederá a realizar la búsqueda.

| Statua integradu de recursos electónicos gubernosentales<br>Statua integradu de recursos electónicos gubernosentales<br>Statua integradu de recursos electónicos<br>Statua integradu de recursos electónicos<br>Statua integradu de recursos elec |
|----------------------------------------------------------------------------------------------------|
| Procedimientos Caldogos Aurilares Mucedinas PR Contabilidas Presupuestos Servicios Consulta Ejecutivis   For escalar Contributyventes U Resp Contributyventes Contributyventes Cont                                                                                                    |
| Image: Proceediment ros       Catalogos       Auniarias       Micelanias       Presupuestos       Servicos       Consulta pedudina       Micelanias       Presupuestos       Consulta pedudina       Micelanias       Presupuestos       Consulta pedudina       Micelanias       Presupuestos       Consulta pedudina       Micelanias       Presupuestos       Consulta pedudina       Micelanias       Presupuestos       Consulta pedudina       Micelanias       Presupuestos       Consulta pedudina       Micelanias       Consulta pedudina       Micelanias       Presupuestos       Consulta pedudina       Micelanias       Consulta pedudina       Micelanias       Consulta pedudina       Micelanias       Consulta pedudina       Micelanias       Consulta pedudina       Micelanias       Consulta pedudina       Micelanias       Consulta pedudina       Micelanias       Consulta pedudina       Micelanias       Micelanias       Consulta pedudina       Consulta pedudina                                                                                                    |
| Image: Solution of the set of the set of the                                                   |
| Dargesos Dargesos Decempos Decempos D                                                                                                    |
| Contribuyentes U. Resp Proveedores Operaciones generates Deutores Hernamentas   I Latado de comprobaciónes de gastos I Comprobación de gastos I Comprobación de gastos IIIIIIIIIIIIIIIIIIIIIIIIIIIIIIIIIIII                                                                                                    |
| Listado de comprobaciónes de gastos    Comprobaciónes de gastos Comprobaciónes de gastos Comprobaciónes<                                                                                                    |
| Arrestrar un encodeszato de columna aquípara aquípar por esa columna                                                                                                    |
| Image: Second and a sequence por eas columna         Image: Second and a sequence por eas columna                                                                                                    |
| No: Coverage and the set of the set of the s                                        |
| Image: Contraction       Image: Contraction         Image: Contraction       Image: Contraction         Image: Contraction       Image: Contrection         Image: Contra                                                                                                    |
| Image: 1001 + 1       Sector 4       Image: 1001 + 1       Image: 1001 + 1       Image:                                                                                                    |
| Pogo de adeudos  Area figica:  Por pagar  Area figica:  Por pagar  Area figica:  Por pagar  Area strar un enclabezado de columna aquí para agrupar por esa columna                                                                                                    |
| Valor Valor                                                                                                    |
| Arrastrar un encebezado de columna aquí para agrupar por esa columna                                                                                                    |
| enzation in a conservation of communication of the political communication of the political communication of the political communication of the political communication of the political communication of the political communication of the political communication of the political communication of the politication of the politic                                        |
| Contraction of the second second seco                                        |
| B The weak of the loss interval and the second second seco                                        |
| Abo hary datos para modtrar>                                                                                                    |
|                                                                                                    |
|                                                                                                    |
|                                                                                                    |
|                                                                                                    |
| Autorizá - Importe - Importe - Importe -                                                                                                    |
| Big bladord rufm - UqX - UVA:                                                                                                    |
| Field Called Land Called Land                                         |
| Retenciones:                                                                                                    |

8

La plataforma desplegará la ventana donde opcionalmente se ingresaran los datos para la búsqueda del acreedor y posteriormente dará clic en el botón "Aceptar".

| 59 Comprobación de gastos - S.I.R.E.GOB. Software cliente                           | e windows 14.0027                           |                                       |                                       |                                            | _ = X           |
|-------------------------------------------------------------------------------------|---------------------------------------------|---------------------------------------|---------------------------------------|--------------------------------------------|-----------------|
| Sistema integrador de recursos electrónicos gubernar                                | nentales 🕺 👘                                |                                       |                                       |                                            |                 |
| Procedimientos Catálogos Auxiliares                                                 | Miscelánea PbR Contabilidad                 | Presupuestos Servicios Consulta Ejecu | tiva                                  |                                            | ^               |
| Ingresos                                                                            | Pedidos de<br>compras Consulta por proveedo | dores                                 | _ = x                                 |                                            |                 |
| 5 Listado de comprobaciones de gastos 5 Comprobación                                |                                             |                                       |                                       |                                            | -               |
|                                                                                     | U. Resp: 0001                               | Clav <u>e</u> ;<br>Proveedor:         | R.E.C.:                               |                                            | 8               |
| No:                                                                                 | 0001                                        | Tipo grov.:                           | No. Má <u>x</u> . Mov.: 1000          | Proyecto: Fecha:                           | 28/07/2017 -    |
| 🖳 U. Resp: 0001 👻 🖷 SECRETARIA PARTICULAR DEL C.                                    |                                             | Sector empresa:                       |                                       | 🖳 Clasific 🔹                               |                 |
| Plazo:                                                                              | 🗑 Sin U. Resp                               | Tipo de búsqueda                      | Búsgueda parcial donde sea            | Valor.                                     |                 |
| Arrastrar un encabezado de columna aquí para agrupar p<br>Renglón Tipo Oper Factura |                                             |                                       | Salir Estado: Todos +                 | LV.A. Impuesto 1 Parcial c/impto. Impte.R  | etenido Parcial |
| s<br>⊉Presu                                                                         | Qriterios (inser                            | tar Siguentes la consulta: 295        | ✓ Aceptar X Cancelar                  | 1                                          |                 |
| ₩ *                                                                                 |                                             |                                       |                                       |                                            | • •             |
| ✓ 211110010010100 ✓ ✓ ✓ ✓ ✓                                                         | • • • •                                     | - Q                                   | Easte o tertroción                    |                                            |                 |
| Elaboró: ADM -                                                                      |                                             |                                       | recha autorización:                   | LV.A.:                                     |                 |
| Observaciones:                                                                      |                                             |                                       |                                       | Financiamiento: Impuesto:<br>Fiete: Total: |                 |
| CAPS NUM SORL                                                                       | INS 🧔 Administrador                         | Fecha actual 28/07/2017 Fe            | cha sistema:28/07/2017 SO:W/XP (Admir | Retenciones:                               |                 |

La aplicación mostrará la ventana con el listado de acreedores, el usuario seleccionará el correspondiente a su operación y dará clic en el botón "Aceptar".

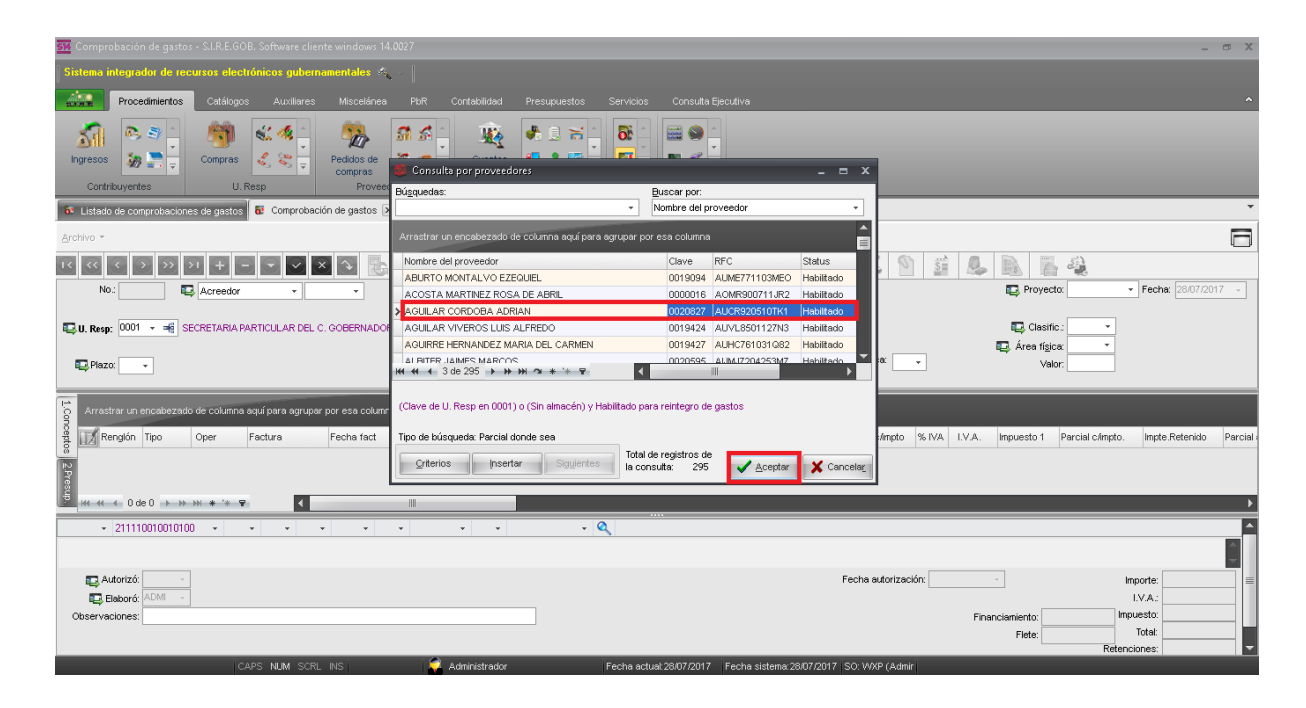

Nota: El acreedor deberá estar habilitado para reintegro de gastos.

Para finalizar la captura de datos de la cabecera el usuario dará clic en el botón "Grabar", el registro se mostrará en modo de consulta después de guardar los datos.

| 🚰 Comprobación de gastos - SI.R.E.GOB, Saftware cliente windows 14.0027 💶 🗃                                                                                                    |
|----------------------------------------------------------------------------------------------------|
| Sistema integrador de recursos electrónicos gubernamentales 🚓 🖉                                                                                                    |
| Procedimientos Catálogos Auxiliares Miscelánea PicR Contabilidad Presupuestos Servicios Consulta Ejecutiva                                                                                                    |
| Impress     Impress                                                                                                    |
| 📧 Listado de comprobaciones de gastos 📓 🐨 Comprobación de gastos 🗷                                                                                                    |
| Archivo * Estado operación                                                                                                    |
| Image: Control of the control of the control of th                                                                                                    |
| U. Reign       0001 → -€       SECRETARIA PARTICULAR DEL C. COBERNADOR         Image: Comparison of the secretaria particular del c. cobernador       Image: Comparison of the secretaria particular del c. cobernador                                                                                                    |
| E_Paror v Valor                                                                                                    |
| Arractarar un enclabezado de columno aquí para agrupar por esa columno<br>Marcelar a france de columno aquí para agrupar por esa columno<br>Marcelar a france de columno<br>Marcelar a france de columno<br>Marcelar a france de col |
| Allo hay datos para mostrar>                                                                                                    |
|                                                                                                    |
|                                                                                                    |
|                                                                                                    |
| T Adortzo - Inporte                                                                                                    |
| Coservaciones Financiamiento Inguesto                                                                                                    |
| Fielde Total                                                                                                    |
| CAPS, NUM, SCRU, INS Administrator Fecha actual/28/07/2017   Fecha sistema 28/07/2017   SO: WXP (Admin                                                                                                    |

Posteriormente se ingresará al registro de los detalles, esto se hará dando clic en el botón "Edición" que se encuentra marcado en la siguiente imagen:

| 强 Comprobación de gastos - S.I.R.E.GOB, Software cliente windows 14.0027                                                                                                    |                                                        | _ m X                                                                                      |
|----------------------------------------------------------------------------------------------------|--------------------------------------------------------|--------------------------------------------------------------------------------------------|
| Sistema integrador de recursos electrónicos gubernamentales $\mathscr{K}_{\mathrm{const}}$                                                                                                    |                                                        |                                                                                            |
| Procedimientos Catálogos Auxiliares Miscelánea PbF                                                                                                    | Contabilidad Presupuestos Servicios Consulta Ejecutiva | ^                                                                                          |
| ingresos<br>Contribuyentes<br>U.Resp                                                                                                    | Cuertas<br>Depraciones generales<br>Deputores          |                                                                                            |
| 5 Listado de comprobaciones de gastos 5 Comprobación de gastos 🗙                                                                                                    |                                                        | ·                                                                                          |
| <u>A</u> rchivo -                                                                                                    | Estado operación:                                      |                                                                                            |
| IX         X         ≥         >         I         +         -         ✓         ×         ≥         I         +         -         ✓         ×         I         I | ▼ 🏶 🔍 🛃 🎱 🔎 🗙 🖨 💥 🌇 🕡                                  | 💑 🚳 🕥 🗯 💁 🗟 👔 🍓<br>😰 Proyecta: - Fecha: 28/07/2017 -                                       |
| 🖳 U. Resp: 0001 🔹 🖷 SECRETARIA PARTICULAR DEL C. GOBERNADOR                                                                                                    |                                                        |                                                                                            |
| E Plazo: CE 🗸 GENÉRICO                                                                                                    | INGRESANDO OPERACIÓN                                   | Divise: 01 PESOS Valor: 1.00000                                                            |
| Arrastrar un encabezado de columna aquí para agrupar por esa columna                                                                                                    |                                                        |                                                                                            |
| Rengión Tipo Oper Factura Fecha fact Provee                                                                                                    | Nombre proveedor Fecha gto. Clave Descripción          | Parcial s/mpto % IVA I.V.A. Inpuesto 1 Parcial c/mpto. Impte.Retenido Parcial              |
| 2.Presup                                                                                                    | <no datos="" hay="" mostrar="" para=""></no>           |                                                                                            |
| +++ ++ + 0 de 0 → >> >> * * * 🗣                                                                                                    |                                                        | •                                                                                          |
| 211110010010100<br>. Secretaria Particular del C. Gobernador                                                                                                    |                                                        |                                                                                            |
| Elaboró: ADM SUPERUSUARIO                                                                                                    |                                                        | Fecha autorización:         •         Importe:         0.00           I.V.A.:         0.00 |
| Observaciones:                                                                                                    |                                                        | Financiamiento: Impuesto: 0.00<br>Fiete Total: 0.00                                        |

La plataforma abrirá la ventana "Edición de comprobación" en ésta el usuario dará clic en el botón "Insertar" para ingresar los datos del detalle. Después se ingresarán los datos y posteriormente se dará clic en el botón "Grabar" para guardarlos.

| 📆 Comprobación de gastos - S                           | LRE.GOB. Software cliente windows 14.0027                                                                                                    | _ # X                       |
|--------------------------------------------------------|----------------------------------------------------------------------------------------------------|-----------------------------|
| Sistema integrador de recurs                           | as electrónicos gubernamentales 🚓 🕖                                                                                                    |                             |
| Procedimientos                                         | a Edición de comembación a X                                                                                                    | <u>^</u>                    |
| ingresos                                               | Image: Contraction of the system         Image: Contraction of the system         Image: Contraction of |                             |
| Contribuyentes                                         | Ariculo int:      Medida      Proyecta:                                                                                                    |                             |
| Listado de comprobaciones d<br>Archivo *               | Descripción de Compensa ert. Transferencia deudor<br>concepto de egreso: Conc. scitvo fijo Exerto de IV.A Tipo movto:                                                                                                    | 6                           |
| I C C C C C C C C                                      | 🖳 Proveedor:                                                                                                    |                             |
| No.: 2376 🖳 A                                          | Serje: Eactura: Fecha factura: Fecha operación: •                                                                                                    | ▼ Fecha: 28/07/2017 ▼       |
| 🖳 U. Resp: 0001 👻 🖷 SECR                               | 🛄 Árga fís:                                                                                                    |                             |
| Plazo: GE  GENÉRICO                                    | Cantidad         Control         Control         Contro         Control         Control <t< td=""><td>0</td></t<>                                                                                                    | 0                           |
| Renglón Tipo Op                                        | Allo hey datos para mostrar>     EPS:     Parcial ofinpto:     Cgsto:     Impte. retenciones:                                                                                                    | pto. Impte.Retenido Parcial |
| 2.Pr                                                   | Precig unitario a pagar: Parcial a pagar:                                                                                                    |                             |
| esup.                                                  | Cód. Contable: Departamento contable: - 😨 Centro costo: -                                                                                                    |                             |
| ₩                                                      | No hay datos para mostrar>                                                                                                    | •                           |
| 211110010010100<br>. Secretaria Particular del C. Gobe |                                                                                                    |                             |
| Autorizó:                                              | A Sar                                                                                                    | Importe: 0.00               |
| Observaciones:                                         | Financiamiento:                                                                                                    | Impuesto: 0.00              |
|                                                        | Fleto                                                                                                    | Total: 0.00                 |

| 555 Comprobación de gastos - S                        | LR.E.GOB. Software cliente windows 14.0027                                                                                                    | _ @ X                                   |
|-------------------------------------------------------|----------------------------------------------------------------------------------------------------|-----------------------------------------|
| Sistema integrador de recurs                          | os electrónicos gubernomentales 🔦 👔                                                                                                    |                                         |
| Procedimientos                                        |                                                                                                    | ^                                       |
|                                                       | a Edición de comprobación 7 X                                                                                                    |                                         |
| Si 8 3 📜                                              |                                                                                                    |                                         |
| Ingresos 🧞 🚬 🚽 C                                      | 🖶 Cpto, de gareso: 403 • 📲 Co_Agus Purificada 📄 No deducible 🜉 U. Resp: 0001 • 🐗 SECRETARIA PARTICULAR DEL C. GOBERNADOR                                                                                                    |                                         |
| Contribuyentes                                        | 📮 Articulo int: 🔹 🔹 🔛 Proyector: 🔹                                                                                                    |                                         |
| Listado de comprobaciones d                           | Descripción de Pago Agua Vresupuestal Compensa ret. Transferencia deudor                                                                                                    | •                                       |
| Archivo *                                             | egreso: Conc. inventariable texts of VA. The model Foreso M                                                                                                    |                                         |
| 14 44 4 3 33 31                                       | Revenue monomities and a service of the service of the service of |                                         |
| No.: 2376 🗖 A                                         | Serje: Eactura: Fecha factura: + Fecha operación: 28.07/2017 +                                                                                                    | <ul> <li>Fecha: 28/07/2017 -</li> </ul> |
|                                                       | Line in the second second se                                                                                                    |                                         |
| 🖳 U. Resp: 0001 👻 🖷 SECR                              | 🛱 Árga tís:                                                                                                    | ]                                       |
|                                                       | Centidad: 1.0.0 C Divise 01 + Valor, 1.0000                                                                                                    |                                         |
| GENERICO                                              | Precio unit sitrapto: 500.00 % Descuentos: 1: 2: 3: 4: 5: \$: Percial simpto: 500.00                                                                                                    | 1                                       |
|                                                       | Tipo retención Clave Retención Acreedor Deutor % Feten, Importe % 1/0.4. 000 17.4.591 0.000                                                                                                    |                                         |
| Arrastrar un encabezado de                            | IEPS. Parcial climpto: 500.00                                                                                                    |                                         |
| 륭 📝 Renglón Tipo Op                                   | «No hay datos para mostrar» Costo: Impte. retenciones: 0.00                                                                                                    | pto. Impte.Retenido Parcial :           |
| * Egreso M.                                           | Preciguntario a pagar: Parcial a pagar:                                                                                                    | 500.00 0.00                             |
| resul                                                 |                                                                                                    |                                         |
|                                                       |                                                                                                    |                                         |
|                                                       | 221000 * 2111001000 * 153 * B * X * E+K * * T * FOROTON * * Extra version of the Cuentas Y Combate a la Comunción. Estado de Derecho, laualdiad De Género, Cobierno, Recursos Fiscales                                                                                                    | · · · · · · · · · · · · · · · · · · ·   |
| 211110010010100     Secretaria Particular del C. Gobe | . Gasto Corriente . Proyecto de tipo E del programa presupuestario IGUALDAD DE OÉNERO para la U.R. SECRETARIA PARTICULAR DEL C. GOBERNADOR                                                                                                    | A                                       |
|                                                       | 781 Solar                                                                                                    |                                         |
| 📮 Autorizó: 🗾 👻                                       | iii 2m                                                                                                    | Importe: 0.00                           |
| Elaboró: ADM - SU                                     | PERUSUARIO                                                                                                    | I.V.A.: 0.00                            |
| Ubservaciones:                                        | Financiemiento:                                                                                                    | Total: 0.00                             |
|                                                       | CAPS NUM SCRL INS 🥏 Administrador Fecha actual:28/07/2017 Fecha sistema:28/07/2017 ISO: W/XP (Admin                                                                                                    |                                         |

Para continuar con el proceso se dará clic en el botón "Salir" para cerrar la ventana "Edición de comprobación", en la cabecera de la comprobación se dará clic en el botón "Finalizar" para terminar la captura del registro, como se muestra en la segunda imagen de esta página.

| SSE Comprobación de gastos - S.I.R.E.G |                                                                                                    | _ = X                       |
|----------------------------------------|----------------------------------------------------------------------------------------------------|-----------------------------|
| Sistema integrador de recursos elec    | trónicos gubernamentales 🖄 🖉                                                                                                    |                             |
| Procedimientos                         |                                                                                                    |                             |
|                                        |                                                                                                    |                             |
|                                        |                                                                                                    |                             |
| ingresos 🌌 🖅 🚽 🗳 📭 op                  | to. de gareso: 403 • 46 CO_Agua Purificada 🕅 No geducible 🖏 U. Resp: 0001 • 46 SECRETARA PARTICULAR DEL C. GOBERNADOR                                                                                                    |                             |
| Contribuyentes                         | jiculo int Medida: Hippopological (0000002)                                                                                                    |                             |
| Listado de comprobaciones d<br>co      | ripción de Pago Agua compensa ret. Transferencia deudor control de la Compensa ret.                                                                                                    | •                           |
| <u>Archivo</u> *                       | egreso: Conc. invertianade interes<br>Conc. activo fijo Exento de I.V.A Tipo movto: Egreso M.                                                                                                    |                             |
|                                        | Yoveedor: 0000001 + PROVEEDOR GENERICO                                                                                                    |                             |
| No.: 2376 🖳 A                          | Serje: Eactura: Fecha factura: Fecha operación: 28/07/2017 -                                                                                                    | ✓ Fecha: 28/07/2017 ✓       |
|                                        | <u>guo</u> :                                                                                                    |                             |
| 🖳 U. Resp: 0001 👻 📲 SECR               | tig Arga fis: ▼                                                                                                    |                             |
| Plazo: GE _ CENÉRICO Drogio            | Gentrada: 100 Hag byes 01 * MONEDANACIONAL Veloc: 100000                                                                                                    | 0                           |
|                                        | an simple. Consider the standard for the standard for the |                             |
| Arrastrar un encahezado de             | Telefician pare retencian parte in porte in port |                             |
|                                        | ship hav detos para mostrars IEPS: Parcial cámpto : 500.00                                                                                                    | in the Delevision Denvision |
| Rengion Tipo Op                        | Cgstor Imple, retenciones: 0.00                                                                                                    | pto. Impte.Retenido Parcial |
| P P P P P P P P P P P P P P P P P P P  | Preug unan a pugar. ra cai a pugar.<br>500.0000                                                                                                    | 500.00 0.00                 |
| Cód. C                                 | Contable                                                                                                    |                             |
| H44 44 4 1 de 1 → → → → 221005         | 5 211110010010100 139 B A E470 Y 1100117 1 E4700001001                                                                                                    | •                           |
| 211110010010100 Agua P                 | urificada, Secretaria Patricular del C. Gobernador - Otros Transparencia, Rendición de Quertas y Combate a la Corrupción Estado de Derecho. Igualdad De Género. Osbierno. Recursos Fiscales                                                                                                    |                             |
| . Secretaria Particular del C. Gobe    | Corriente : Proyecto de liplo e del programa presupuestario incualizabil de Generico para la O.K. Seche Lanva Parti Loulara del C. Gobernaudor                                                                                                    |                             |
|                                        | da Salir                                                                                                    | =                           |
| Autorizó:                              |                                                                                                    | Importe: 500.00             |
| Observaciones:                         | Principaniento                                                                                                    | Impuesto: 0.00              |
|                                        | Fields                                                                                                    | Total: 500.00               |

| 🚟 Comprobación de gastos - S.I.R.E.GOB, Software clien                                                                                                    | te windows 14:0027                                                                                                    |                                             | _ @ X                                                                                                    |
|----------------------------------------------------------------------------------------------------|----------------------------------------------------------------------------------------------------|---------------------------------------------|----------------------------------------------------------------------------------------------------|
| Sistema integrador de recursos electrónicos guberna                                                                                                    | smentales 🖧 🖂                                                                                                    |                                             |                                                                                                    |
| Procedimientos Catálogos Auxiliares                                                                                                    | Miscelánea PbR Contabilidad Presupuestos Servi                                                                                                    | vicios Consulta Ejecutiva                   | •                                                                                                    |
| ingresos 2 Compras 2 2 2 2 2                                                                                                    | Peddas de Compras<br>Proveedores Operaciones generales Deu                                                                                                    | tin ta ta ta ta ta ta ta ta ta ta ta ta ta  |                                                                                                    |
| 📴 Listado de comprobaciones de gastos 🔂 Comprobacio                                                                                                    | ín de gastos 🗶                                                                                                    |                                             | •                                                                                                    |
| Archivo *                                                                                                    | Estado operación:                                                                                                    |                                             | 8                                                                                                    |
| 14 ≪ < ≥ >>> >1 + - ♥ ♥ ≥<br>No.: 2378 □ Acreedor ▼ 002                                                                                                    | Image: Second second second | 🗃 🗙 🚍 🎎 幅 🖬 🖧 💰 🕥<br>ar captura de registro | Image: Second system         Image: Second system         Image: Se                                                                                                    |
| 🖳 U. Resp: 0001 👻 🖷 SECRETARIA PARTICULAR DEL C                                                                                                    | GOBERNADOR                                                                                                    |                                             | 🕞 Clasific.: 👻                                                                                                    |
| Plazo: GE 🔹 GENÉRICO                                                                                                    | INGRESANDO OPERACIÓN                                                                                                    | Divise: 01                                  | PESOS Valor: 1.00000                                                                                                    |
| Arrastrar un encabezado de columna aquí para agrupar                                                                                                    | por esa columna                                                                                                    |                                             |                                                                                                    |
| Rengión Tipo Oper Factura                                                                                                    | Fecha fact Proveedor Nombre proveedor Fecha                                                                                                    | na gto. Clave Descripción Parcial s/impto   | % IVA I.V.A. Impuesto 1 Parcial climpto. Impte.Retenido Parcial -                                                                                                    |
| N 1 Egreso M. 7                                                                                                    | ✓ 0000001 → PROVEEDOR GENERICO 28/07                                                                                                    | 7/2017 - 403 🔊 CG_Agua Purificada 500.00    | 0.00 0.00 0.00 500.00 0.00                                                                                                    |
| 2                                                                                                    |                                                                                                    |                                             |                                                                                                    |
|                                                                                                    |                                                                                                    |                                             |                                                                                                    |
| 85<br>100 44 4 1 de 1 → 3+ 3+ 3+ 3+ 3+ 3+ 3+ 3+ 3+ 3+ 3+ 3+ 3+                                                                                                    |                                                                                                    |                                             |                                                                                                    |
| #4         44         4         1 de 1         >>>>>>         >>>>> <td></td> <td></td> <td></td>                                                                                                    |                                                                                                    |                                             |                                                                                                    |
| #         #         #         #         #         #         #         #         #         #         #         #         #         #         #         #         #         #         #         #         #         #         #         #         #         #         #         #         #         #         #         #         #         #         #         #         #         #         #         #         #         #         #         #         #         #         #         #         #         #         #         #         #         #         #         #         #         #         #         #         #         #         #         #         #         #         #         #         #         #         #         #         #         #         #         #         #         #         #         #         #         #         #         #         #         #         #         #         #         #         #         #         #         #         #         #         #         #         #         #         #         #         #         #         #         #         # |                                                                                                    | <br>Fecha euforizació                       | x Inporte: 500 00                                                                                                    |
| KK         KK         1 de 1         >>>>>>         >>>>> <td></td> <td><br/>Fecha autorizació</td> <td>r Inporte: 500.00<br/>I.V.A: 0.00</td>                                                                                                    |                                                                                                    | <br>Fecha autorizació                       | r Inporte: 500.00<br>I.V.A: 0.00                                                                                                    |
| 2111100100100<br>Secretaria Particular del C. Gobernador                                                                                                    |                                                                                                    | Fecha autorizació                           | x - Inporte: 500.00<br>IVA: 0.00<br>Financiemiento: Irquesto 0.000<br>Signaturation - Signaturation - |

Concluido el proceso de la captura se mostrará la etiqueta "En espera de autorización", a continuación el usuario dará clic en el botón "Autorizar comprobación" y se abrirá la ventana que indicará el porcentaje de avance de la autorización.

| 👯 Comprobación de gastos - S.I.R.E.GOB. Software   | ente windows 14.0027 _ e                                                                                                    | ×          |
|----------------------------------------------------|----------------------------------------------------------------------------------------------------|------------|
| Sistema integrador de recursos electrónicos gu     | namentaler 🚓 🗸 🐘                                                                                                    |            |
| Procedimientos Catálogos Auxilia                   | s Miscelánea PbiR Contabilidad Presupuestos Servicios Consulta Ejecutiva                                                                                                    | ^          |
| ingresos                                           | Image: Second second second |            |
| Listado de comprobaciones de gastos 8 Compr        | iciún de gastos 🗵                                                                                                    | •          |
| Archivo -                                          | Estado operación:                                                                                                    | 8          |
| 1< << < >> >> >1 + - ▼ ∨<br>No.: 2376 ➡ Acreedor ▼ | Image: Second and the second and the second and th               | •          |
| 🖳 U. Resp: 0001 👻 🖷 SECRETARIA PARTICULAR          | . C. GOBERNADOR 📮 Clastic: 💌                                                                                                    |            |
|                                                    | EN ESPERA DE AUTORIZACIÓN                                                                                                    |            |
| Arrastrar un encabezado de columna aquí para ag    | er por esa columna                                                                                                    |            |
| Renglón Tipo Oper Factura                          | Fechs fact         Proveedor         Nonitre proveedor         Fechs gto.         Clave         Descripción         Parcial s/mpto         % IVA         I.V.A.         Inpuesto 1         Parcial climpto.         Imple Retensido                                                                                                    | arcial :   |
| > 1 Egreso M. 21                                   | - 000001 🗊 PROVEEDOR GENERICO 28/07/2017 - 403 🗊 CG_Agua Purificada 500.00 0.00 0.00 0.00 500.00 0.00                                                                                                    |            |
|                                                    |                                                                                                    |            |
| 211110010010100                                    |                                                                                                    |            |
| . Secretaria Particular del C. Gobernador          |                                                                                                    | <b>a</b> 🗌 |
| 💽 Autorizó: 🗸 👻                                    | Fecha autorización: • Importe: 500                                                                                                    | 0          |
| Elaboró: ADM - SUPERUSUARIO                        | IVA: 00                                                                                                    | 0          |
| Observaciones:                                     | Financiamiento: Injuesto 0.0                                                                                                    | 3          |
| lesse and                                          | Flatar I Idal 300.4                                                                                                    |            |

| 斑 Comprobación de gastos - S.I.R.E.GOB. Software cliente windows 14.0027                                                                                                    |                                                                                                    |                                                        | - 🕫 X                 |  |  |  |  |  |
|----------------------------------------------------------------------------------------------------|----------------------------------------------------------------------------------------------------|--------------------------------------------------------|-----------------------|--|--|--|--|--|
| Sistema integrador de recursos electrónicos gubernamentales 🚳 🕗                                                                                                    |                                                                                                    |                                                        |                       |  |  |  |  |  |
| Procedimientos Catálogos Auxiliares Miscelánea PbR C                                                                                                    | ontabilidad Presupuestos Servicios Consulta Ejecutiva                                                               |                                                        | ^                     |  |  |  |  |  |
| Ingresos     Ingresos     Ingre                                                                                                    | Cperaciónes generales                                                                                               | _                                                      |                       |  |  |  |  |  |
| 🔂 Listado de comprobaciones de gastos 🗟 Comprobación de gastos 🗵                                                                                                    |                                                                                                    |                                                        |                       |  |  |  |  |  |
| Archivo -                                                                                                    | Estado operación:                                                                                                   |                                                        |                       |  |  |  |  |  |
| K K K D D D F C K K K 🗞 🍸 🏹                                                                                                    | 🐟 🔍 🛃 🚳 🔎 🗙 🚍 🛒 🖳 🖬 🏻                                                                                               | 🖧 🐔 🎦 🗯 🚨 🗟 🚡 🕰                                        |                       |  |  |  |  |  |
| No.: 2376 🖳 Acreedor 🔹 0020827 - AGUILAR CORDOB                                                                                                    | AADRIAN                                                                                                    | 📮 Proyecto: 🔹 🗸                                        | echa: 28/07/2017 +    |  |  |  |  |  |
| U. Resp: 0001                                                                                                    | n de comprobación de gastas<br>Ejecutando proceso. Por favor espere<br>Obteniendo clasificadores de la comprobación | 100% Clastic:  Area figlox Valor: 1.00000              |                       |  |  |  |  |  |
| Arrastrar un encabezario de columna acuí para acrupar por esa columna                                                                                                    |                                                                                                    |                                                        |                       |  |  |  |  |  |
| Reputén Tino Oper Earthre Earthe fart Proveedor                                                                                                    | Nombre proveedor Eache do Clave Descripción                                                                         | Parcial effecto % N/A 1V/A Impulanto 1 Parcial oficito | mote Retenido Parcial |  |  |  |  |  |
| 1 Eareso M. 3     • 0000001 3                                                                                                    | PROVEEDOR GENERICO 28/07/2017 - 403 II CG Aqua Purificada                                                           | 500.00 0.00 0.00 0.00 500.00                           | 0.00                  |  |  |  |  |  |
| <sup>2</sup> δ<br><sup>2</sup> δ<br><sup>2</sup> δ |                                                                                                    |                                                        |                       |  |  |  |  |  |
| 211110010010100                                                                                                    |                                                                                                    |                                                        |                       |  |  |  |  |  |
| . Secretaria Particular del C. Gobernador                                                                                                    |                                                                                                    |                                                        | <b>(</b>              |  |  |  |  |  |
| 📪 Autorizó: 🔹                                                                                                    |                                                                                                    | Fecha autorización: • Impo                             | rte: 500.00           |  |  |  |  |  |
| Elaboró: ADM - SUPERUSUARIO                                                                                                    |                                                                                                    | LV                                                     | A.: 0.00              |  |  |  |  |  |
| Observaciones:                                                                                                    |                                                                                                    | Financiamiento: Impue:                                 | ta: 500.00            |  |  |  |  |  |
| CARS NUM SCRUINS                                                                                                    | ininistrator Facha actual 28/07/2017 Facha sistems 28/07/201                                                        | 7 SO JAVE (Admir                                       |                       |  |  |  |  |  |

Cuando el proceso finalice se mostrará un mensaje indicando que la comprobación de gastos fue autorizada como se muestra en la siguiente imagen:

| 🚮 Comprobación de gastos - S.I.R.                                | E.GOB. Software clien   | nte windows 14                   | 1.0027      |                                        |                                        |                                         |                                                |            |                  |               |                 |                   | - @ X                  |
|------------------------------------------------------------------|-------------------------|----------------------------------|-------------|----------------------------------------|----------------------------------------|-----------------------------------------|------------------------------------------------|------------|------------------|---------------|-----------------|-------------------|------------------------|
| Sistema integrador de recursos electrónicos gubernamentales 🚓 👘  |                         |                                  |             |                                        |                                        |                                         |                                                |            |                  |               |                 |                   |                        |
| Procedimientos Cat                                               | ilogos Auxiliares       | Miscelánea                       | PlaR        | Contabilidad Pres                      | upuestos Ser                           | vicios Consu                            | ta Ejecutiva                                   |            |                  |               |                 |                   | ^                      |
| Ingresos                                                         | ras                     | Pedidos de<br>compras<br>Proveed | Si Si Cores | Cuentas<br>bancarias<br>Operaciones ge | iii iii iii iii iii iii iii iii iii ii | N → I → I → I → I → I → I → I → I → I → | <ul> <li>✓</li> <li>✓</li> <li>ntas</li> </ul> |            |                  |               |                 |                   |                        |
| 🚯 Listado de comprobaciones de gastos 🚯 Comprobación de gastos 🔀 |                         |                                  |             |                                        |                                        |                                         |                                                |            |                  |               |                 |                   |                        |
| <u>A</u> rchivo •                                                |                         |                                  |             | Estado operación:                      |                                        |                                         |                                                |            |                  |               |                 |                   |                        |
| I< << > >> >I +                                                  |                         | < 🔁 🗞                            | 7           | 7 🍖 🔍 🛙                                | 🄏 🤬 🌶                                  | a 🗙 🚍                                   | SK 🔼                                           | 🖬 🎝        | S 🐔 🕥            | S.            | 🧕 🖹 🛛           | s 🤹               |                        |
| No.: 2376 🖳 Acres                                                | sdor - 002              | 0827 • AG                        | UILAR CORD  | OBA ADRIAN                             |                                        |                                         |                                                |            |                  |               | Proye           | cto:              | Fecha: 28/07/2017 +    |
| U. Resp: 0001 SECRETA                                            | RIA PARTICULAR DEL C    | . GOBERNADOF                     | R           | Info                                   | rmación                                | bación de gasto                         | ×<br>s fue autorizada.                         |            | Diviser of       |               | 📮 Clasi         | fic.: •<br>jca: • |                        |
| GENÉRICO                                                         |                         |                                  |             | AUTORIZADO                             | ~                                      |                                         |                                                | 1 '        | Ly Divisa. UI    | PESOS         | Ve              | ilor: 1.00000     |                        |
| Arrastrar un encabezado de col                                   | umna aquí para agrupar. | por esa column                   | na          |                                        |                                        | <u>0</u> K                              |                                                |            |                  |               |                 |                   |                        |
| 🖁 📝 Renglón Tipo 🛛 Oper                                          | Factura                 | Fecha fact                       | Proveedor   | Nombre proveedor                       | Fec                                    | ha gto. Clave                           | Descripción                                    |            | Parcial s/mpto   | % IVA I.V     | .A. Impuesto 1  | Parcial c/impto.  | Impte.Retenido Parcial |
| > 1 Egreso M.                                                    | ন                       | •                                | 0000001     | PROVEEDOR GENERI                       | CO 28/0                                | 7/2017 - 403 🥃                          | CG_Agua Purificad                              | da         | 500.00           | 0.00          | 0.00 0.0        | 500.00            | 0.00                   |
| Presup                                                           |                         |                                  |             |                                        |                                        |                                         |                                                |            |                  |               |                 |                   |                        |
|                                                                  | * 🕈 🛛 🚺                 |                                  |             |                                        |                                        |                                         |                                                |            |                  |               |                 |                   | +                      |
| 211110010010100                                                  |                         |                                  |             |                                        |                                        |                                         |                                                |            |                  |               |                 |                   |                        |
| . Secretaria Particular del C. Goberna                           | .lor                    |                                  |             |                                        |                                        |                                         |                                                |            |                  |               |                 |                   | Û.                     |
| 🕞 Autorizó: ADM 👻                                                |                         |                                  |             |                                        |                                        |                                         |                                                |            | Fecha autorizaci | ón: 28/07/201 | 7 -             | Impo              | orte: 500.00           |
| Elaboró: ADM 🔹 SUPER                                             | JSUARIO                 |                                  |             |                                        |                                        |                                         |                                                |            |                  |               | _               | LX                | (.A.: 0.00             |
| Observaciones:                                                   |                         |                                  |             |                                        |                                        |                                         |                                                |            |                  |               | Financiamiento: | Impue             | sto: 0.00              |
|                                                                  | CAPS NUM SCRL           | INS                              |             | Administrador                          | Fect                                   | na actual:28/07/20                      | 17 Fecha sistema:                              | 28/07/2017 | SO: W/XP (Admir  |               | FISTS.          |                   |                        |